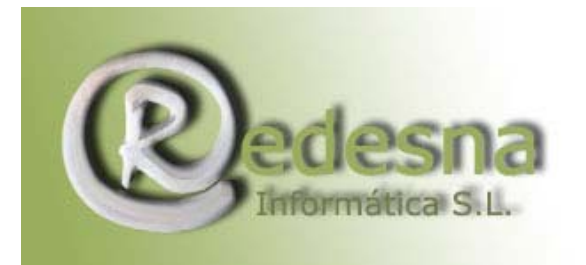

## MANUAL DE INSTRUCCIONES PARA EL ANTIVIRUS AVAST

· Comienza la instalación, sólo tienes que ir dándole a "siguiente", aceptas la licencia y más siguiente

 $\cdot$  En Configuración elige **Típica**. Siguiente y al finalizar la instalación te pregunta si deseas programar una búsqueda de virus al inicio del sistema. Dile que **NO**, que ya harás tu los scan cuando te de la gana

• Bien, te aparecerá ahora el asistente de configuración para protección de emails. Marca la opción **Proteger automáticamente todas mis cuentas**. En la siguiente ventana escribe los servidores SMTP y POP3 tal como lo hiciste al configurar tu cuenta de correo

| Servidor SMTP         Selecciona un servidor SMTP el cual deberá         enviar los mensajes.         Servidor SMTP:         mailhost.terra.es         Servidor POP3 predeterminado         Selecciona tu servidor POP3 preferido. El ser         si tu cliente de e-mail no lo específica.         Servidor POP3: | icio<br>ser usado para<br>vicio lo utilizará |
|----------------------------------------------------------------------------------------------------|----------------------------------------------|
| Opciones avanzadas<br>Mostrar el ícono en la barra de tareas cu-<br>procesan los mails.<br>< Atrás Siguiente >                                                                                                    | ando se                                      |

(Si no deseas configurarlo para que te proteja las cuentas de email, simplemente dale a Cancelar) Toca reiniciar el PC para que se complete la instalación y seguimos.

· Bien, al volver aparece un letrero indicando que el antivirus es gratuito para uso privado y te invita a registrarte en su web donde te regalarán una licencia válida por 14 meses que cuando se termine puedes volver a renovar de la misma forma y siempre gratuita, sólo a cambio de que rellenes un pequeño formulario en su web (para elaborar estadísticas). Clikas en Registro del programa.

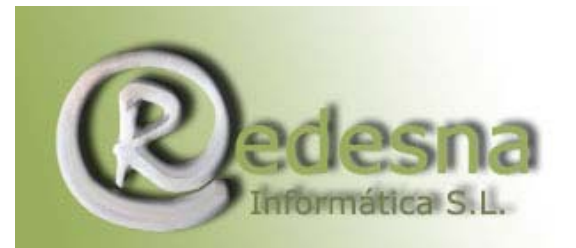

Punto de encuentro entre la Tecnología y la Creatividad

|                         | Registro                                             |                    |
|-------------------------|------------------------------------------------------|--------------------|
| AntiViri                | Escribe tu clave de licencia:                        | @vast!             |
| ALWIL Software          | Aceptar Demo                                         | Home Edition       |
| Licencia por tiempo lim |                                                      | Registro           |
| Espera, por favor. Se e | stá revisando la memoria y elementos de inicio 🏻 🌙 ⊵ | etener la revisión |

· Te lleva a una page con un pequeño formulario, allí puedes meter tus datos, tu dirección de email debe ser **correcta**, ya que a ella te enviarán la clave.

Marca la casilla al lado de **"I understand that I have the right to use this program at home for personal and non-commercial purposes only"** y continúa, las dos pages siguientes puedes pasarlas sin rellenar nada si quieres. Finalmente te dice que recibirás la clave en tu dirección de email en un rato no mayor a 30 minutos ;)

· Aparece por fin la ventanita principal del programa.

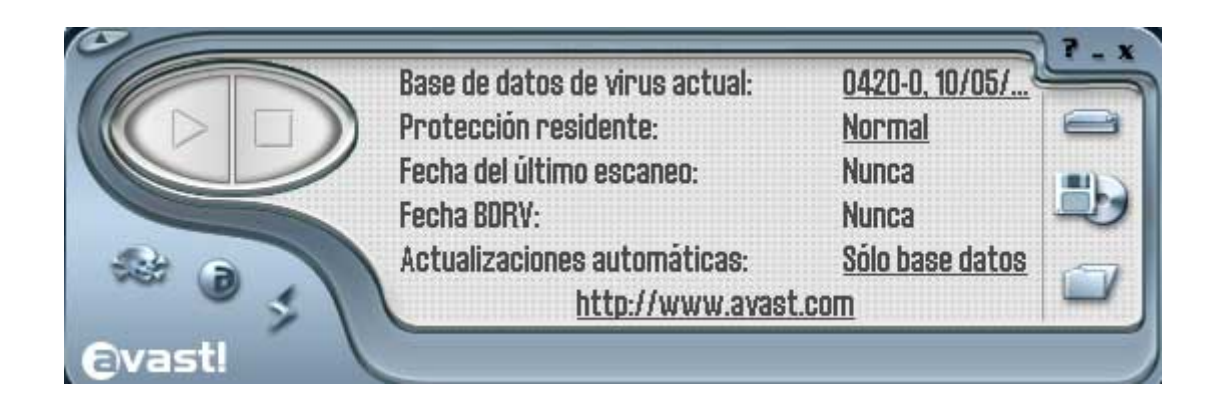

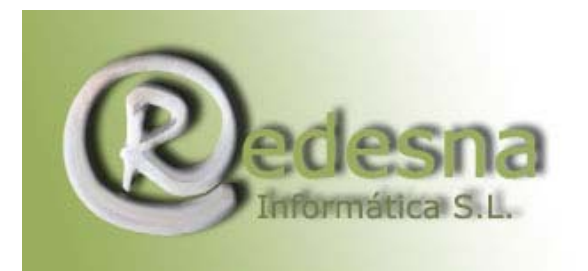

Echamos primero un vistazo a la parte inferior izquierda de la ventanita:.

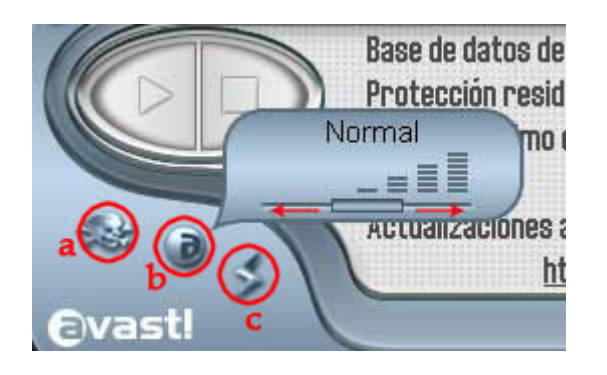

1. Tenemos tres iconos diferentes, si detienes el cursor sobre cada uno de ellos te saldrá una breve explicación de la labor de cada uno:

a) Baúl de virus: Es el lugar donde se quedarán en cuarentena los archivos infectados que se hallan encontrado en el scan para que los elimines cuando quieras, por si alguno de ellos no estás segur@ de lo que es y quieres estudiarlo antes de borrarlo, o no estás segur@ de si pasará algo si lo eliminas, etc.

b) Nivel de protección del scanner residente: El scanner residente está permanentemente activo vigilando todos tus movimientos y al acecho para saltar sobre cualquier amenaza vírica repentina que se atreva a asaltar tu pc. Deslizando la barrita de abajo hacia uno u otro lado puedes elegir el nivel que desees: bajo, medio o alto. Considero que el nivel medio está bien, pero lo dejo a la elección de tu nivel de paranoia en sangre

c) Actualización de la base de datos: Es MUY importante que mantengas siempre actualizada la base de datos de tu antivirus, cuanto más a menudo la actualices, menos posibilidades habrá de que se te cuelen nuevos virus. Actualizarla una vez al día sería lo ideal, pero si una vez al día te parece demasiado cansino, hazlo al menos un par de veces por semana, (o configúralo para que lo haga automáticamente, como veremos más adelante )

2. En la pantalla principal clika en **Sólo base de datos** y aparece la pantalla de configuración.

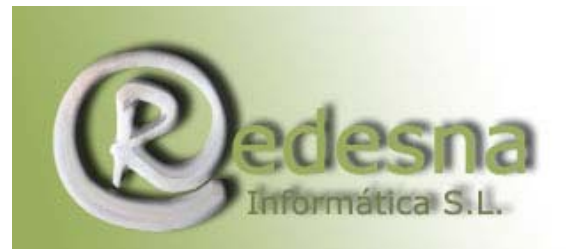

Punto de encuentro entre la Tecnología y

la Creatividad.

|                                                                                                    | comgaración de avasim                                                                            |                                                                                                    |
|----------------------------------------------------------------------------------------------------|--------------------------------------------------------------------------------------------------|----------------------------------------------------------------------------------------------------|
| Comunes                                                                                                    | Actualizar (Básico)                                                                              | (                                                                                                    |
| <ul> <li>Apariencia</li> <li>Baúl</li> <li>Confirmaciones</li> <li>Idioma</li> <li>Sonidos</li> <li>Registro</li> <li>Exclusiones</li> <li>Actualizar (Básico)</li> <li>Actualizar (Conexiones)</li> <li>Alertas</li> <li>Archivo de informe</li> <li>SMTP</li> </ul> | Selecciona la manera de actualizar avastl. No<br>del programa incluye también la actualización d | rmalmente, la actualización<br>de la base de datos de virus.<br>té disponible<br><u>Actualizar ahora</u><br>té disponible<br><u>Actualizar ahora</u> |
|                                                                                                    | Ayuda Acep                                                                                       | Detalles                                                                                                    |

· Empezamos por arriba:

- Comunes: Desactiva la opción Escanear memoria durante el inicio de la aplicación y activa Salir de las extensiones del explorador cuando se encuentre el primer virus

- Baúl: Aquí tienes la opción de decidir el tamaño máximo de los archivos que vayan ingresando en cuarentena (el tamaño máximo permitido por archivo, no el tamaño máximo del grupo entero

- Confirmaciones: En éste apartado mejor dejarlo todo marcado tal cual viene, mejor que nos pregunte siempre antes de llevar a cabo cualquier acción de eliminado y similares, no vayamos a meter la pata

- Actualizar (Básico): Puedes elegir entre dejar que el antivirus actualice de forma automática cada vez que haya actualizaciones disponibles, que te avise cuando haya actualizaciones y te pida permiso para instalarlas, o hacerlo tú de forma manual Las 3 opciones son iguales tanto en la actualización de la base de datos de virus como en la de Programa (desde donde podrás descargarte las nuevas versiones de Avast que vayan saliendo

· Llegados a éste punto, estaría bien que antes de seguir clikases en **Actualizar** ahora en ambos apartados.

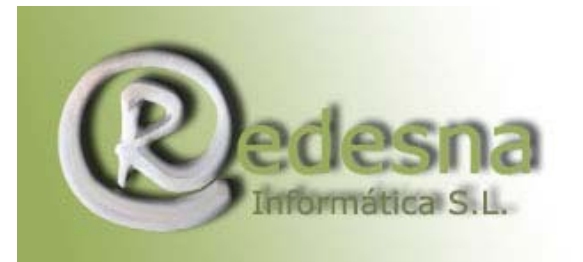

Punto de encuentro entre la Tecnología y la Creatividad.

- Archivo de informe: Aquí marca la opción ]Crear archivo de informes y deja el resto tal cual está. Así te creará un log después de cada scanneo en el que quedarán registradas todas las incidencias encontradas. El log te lo guarda por defecto en la carpeta estándar del programa C:\Archivos de programa\Alwil Software\Avast4\DATA\report

3. Y ahora por fin, vamos a hacer nuestro primer scan en busca de intrusos víricos. De nuevo en la pantalla principal, a la derecha tienes 3 iconos, vamos a ver para qué sirven.

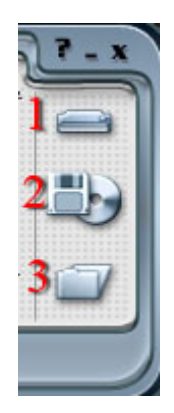

•1• Clikando en éste icono seleccionas automáticamente todos los discos duros de tu pc pero sólo los discos duros)

•2• Aquí puedes seleccionar las unidades removibles (regrabadora, lector de dvd, disquetera...) bien una de ellas, varias o todas.

•3• Y al clikar el icono de abajo se abre una ventana en la que tienes la opción de seleccionar a tu bola las unidades y apartados que quieras scannear ;)

 $\cdot$  Una vez hayas seleccionado lo que quieras, le das a Aceptar y verás que en la parte superior de la pantalla principal ha aparecido una pestañita nueva

| Escaneo estándar    | Escaneo minucioso |
|---------------------|-------------------|
|                     |                   |
| d Escanear archivos | Scanear archivos  |

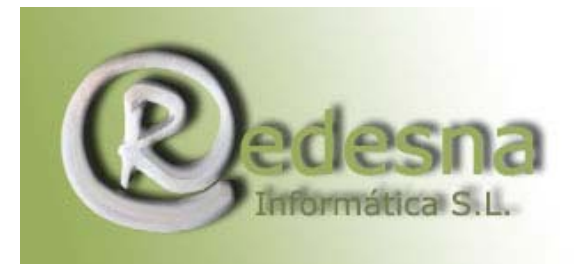

Punto de encuentro entre la Tecnología y la Creatividad.

En ella te da la opción de decidir la intensidad del scanneo simplemente con desplazar la barrita inferior a un lado u otro. Personalmente, los scanneos periódicos los suelo hacer con intensidad Normal, el scan en profundidad lo paso una o dos veces al mes, o si tengo sospechas de que algún virus feo y peludo se ha instalado por aquí sin pedir permiso Bien, la casilla de debajo indica que Avast escaneará también dentro de archivos comprimidos, tales como .zip .rar etc. Es conveniente tenerla siempre marcada

4. Por fin el **SCAN**. Una vez configurado y seleccionado todo, y habiendo actualizado previamente el antivirus, le damos al botón del triangulito.

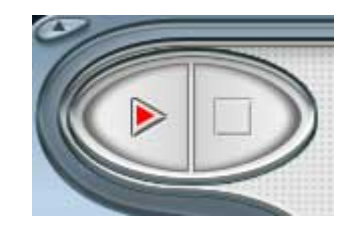

... y comienza la búsqueda

## Notas adicionales:

- Si quieres scannear de forma individual un archivo que acabas de bajarte o que te han enviado, clika sobre él con el botón derecho del ratón y dale a la opción de scannear con Avast

- Para desinstalar éste programa, hazlo desde Inicio/Configuración/Panel de control/Agregar o quitar programas y asegúrate de elegir la opción desinstalar del menú.

REDESNA Informática S.L. espera que este manual de instrucciones te haya sido de utilidad !